OVERVIEW SALES END OF DAY TIMECLOCK LOGIN PRACTICE

## QuickBooks Point Of Sale User Manual

#### Overview

QuickBooks Point of Sale (POS) is used to ring up sales, manage customers, provide inventory control, and allow for in-depth reporting. As an associate, you are tasked with several responsibilities with the POS system, these include logging into the system for security, clocking in and clocking out for time tracking, ringing up sales, processing exchanges/returns, and running end-of-day processes. This guide will cover these steps.

Primary support of the POS system is by CarolinaPOS from 9am to 6pm ET. QuickBooks Support may be reached at 800-348-0254 – you may be charged for this service but they offer a broader timeframe for support (weekends included).

Support Contacts: CarolinaPOS: Web or Email Tickets Get the Fastest Response! Web Helpdesk: <u>http://www.carolinapos.net/helpdesk</u> Email Tickets: <u>helpdesk@carolinapos.net</u> Phone: 843-353-2000 x200 Remote Support – Hours: Monday thru Friday 9am – 6pm ET. Facilitator for replacing POS hardware. Standard ground shipping applies.

**Daily Computer Use** 

On a daily basis, the computer will be turned on and left on overnight. The computer should be locked using the "ctrl-alt, delete" keypress sequence and then select Lock Computer

Log into the computer using the following login:

Username: \_\_\_\_\_ Password:\_\_

In the mornings, unlock the computer using the "ctrl-alt, delete" keypress sequence and login.

Preferably, reboot the computer once a week. This should be done on the last business day of the week (ex. Saturday night prior to being closed on Sundays). Shutdown and reboot the computer as the last step of the closing routine. The boot process takes about 5 minutes to stabilize after power up. The computer should be logged in after boot up and then locked with the "ctrl-alt, delete" keypress sequence and then click Lock Computer.

Log In and Clock In

QuickBooks Point of Sale also has a login for you.POS Username:POS Password:

When you bring up POS, you will be presented with a login screen. Select your name from the User Name drop-down list using the arrow to the right of the box. Insert your password and click login.

| Security        |              |                   | ×        |
|-----------------|--------------|-------------------|----------|
| <u>U</u> ser Na | ame: dmorton | ▼                 |          |
| Passw           | ord:         |                   |          |
| P Help          | 🖉 Log In     | 🖉 Log <u>O</u> ut | O Cancel |

If you have not clocked in already, the system will ask you if you want to clock-in.

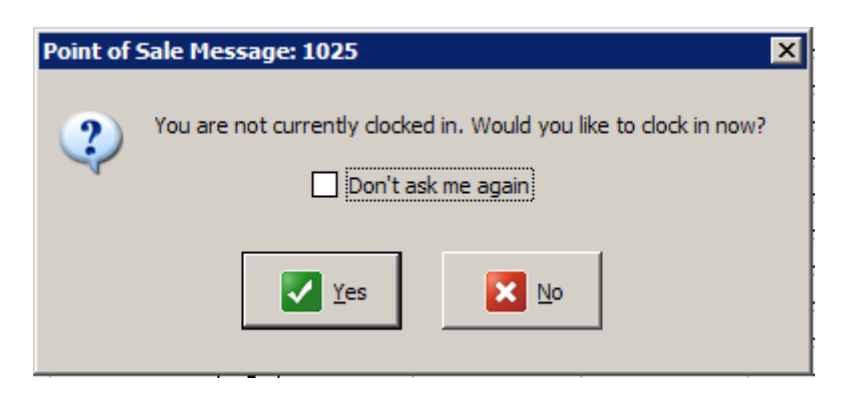

Please hit Yes to clock-in for the day. The software will load and bring up the main workspace for POS.

Customers can be found in several ways. The customer list is accessed from the large Customer button on the top menu bar. You may also search for a customer using the Quick Find text box in the main POS home page. Through the Sales Receipt, the customer can also be found or added in the Customer Info section in the bottom left of the screen.

| - Customer Info |      |     |           |
|-----------------|------|-----|-----------|
| Morton          |      | -   | Find      |
| < Add New >     |      |     |           |
| Morton          | Doug | DOU | IG MORTON |

If your customer does not list here, then you will need to add them by clicking the Add New line. This will bring up a New Customer entry screen. Please input the Last Name, First Name and ZipCode of the customer and click Save and Select to get the customer record on the Sales Receipt. When the customer has left after the purchase is complete, you will then go back to the customer record and update the rest of the customer's information utilizing their registration information.

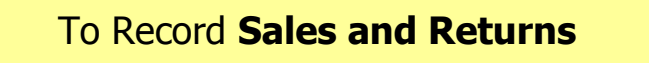

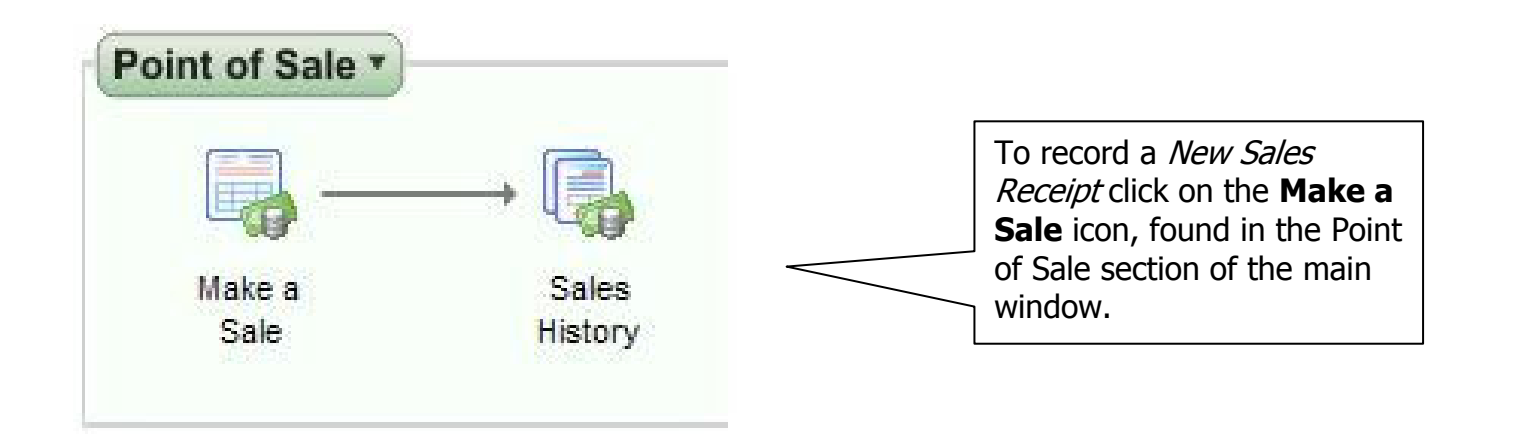

| Rew Sales Receipt                                                                                                    | ① Enter (or) Scan the products                                                                                                    |
|----------------------------------------------------------------------------------------------------|----------------------------------------------------------------------------------------------------|
| 55 Edit Item 🔏 Delete Item 🔒 Find Item 🛛 Financial 🔯 How do I? 🔻                                                                                                    | item code. You can use partial                                                                                                    |
| Date 5/29/2006                                                                                                    | descriptions or the $\widehat{\mathbb{A}}$ icon is a feature that allows you to browse thru your inventory codes and offers additional searching capabilities. |
| 2<br>Customer Enter Customer here ♥ Prive Level Regular S ♥ SubTotal \$0.00                                                                                                    | 2 Enter the name of your customer. This is a required field.                                                                                                   |
| Address         Disc %         0.00         Discount         \$0.00           Tax %         0.000         Tax         \$0.00           Ship Date         Image: Shipping         \$0.00 | 3 Verify or Modify the total of the sale.                                                                                                    |
| Store 1 Total \$0.00<br>Store 1 Sales Receipt Tasks V Held Receipts Save & Print Close<br>Price: Regular Sales Price Tax Location: Local Sales Tax WS:2                                 | O enter the payment<br>method, click the <b>Take</b><br><b>Payment</b> button.                                                                                 |

This will bring up the payment tender screen.

| Secon            | eipt Payment     | ¢222.65             | Enter the | amount rece   | ived from th | e customer in | the first column   | Select the Method of Payment          |
|------------------|------------------|---------------------|-----------|---------------|--------------|---------------|--------------------|---------------------------------------|
| Amou             | nt Duca          | \$223.03<br>¢222.65 | Paymen    | t button or p | ress Enter.  | Use the arro  | w keys or click in | by choosing the appropriate box.      |
| Amou             | nt Due:          | \$ZZ3.00            | payment r | nethods.      |              |               |                    |                                       |
| Chang            | ge Due:          | \$0.00              | +         |               |              |               |                    | 2 Enter the amount of the             |
|                  | 1 Method         | Amount T            | endered   | Chang         | e Amount     |               |                    | payment received.                     |
| G <sub>SF1</sub> | Cash             |                     |           |               |              |               |                    |                                       |
| Sep .            | Check            |                     |           |               |              |               |                    |                                       |
|                  | 0                | C                   | harge to  |               | Refund       |               | 3                  | Click "Accept Charge" to post a       |
|                  | 2 Credit Card    |                     | 223.65    |               |              | Accept Ch     | harge              | charge against a specific credit card |
|                  |                  | C                   | harge to  | í             | ash Back     |               |                    | and then run the card in the wireless |
|                  | Debit /ATM Card  | _                   | na ge te  |               |              |               |                    | credit card machine.                  |
| SF7              | Debityminicard   | C.                  | barge to  | Da            | ument on     |               |                    |                                       |
| 5                | (4) Account      |                     | narye to  | Га            | yment on     |               |                    | (A) IC allows in a loss of the second |
| SF5              |                  |                     | n - de    |               | D            |               |                    | If charging to a store                |
| *                |                  |                     | Redeem    |               | Purchase     |               |                    | account, use this box.                |
| \$10SF4          | Gift Certificate |                     |           |               |              |               |                    |                                       |
| G# SF8           | Gift Card        |                     |           |               |              |               |                    |                                       |
|                  | Total:           |                     |           |               |              |               |                    |                                       |
|                  |                  |                     |           |               |              |               |                    |                                       |
|                  |                  |                     |           |               |              |               |                    |                                       |
| _                |                  |                     |           |               |              |               |                    |                                       |
|                  | Tot              | tal:                | \$2       | 40.00         |              | \$16.35       | Payment co         | mplete                                |
|                  |                  |                     |           |               |              |               |                    |                                       |

|                                    | Save Only Save & Philit Receipt Back to Rece                  | apc |
|------------------------------------|---------------------------------------------------------------|-----|
|                                    |                                                               |     |
|                                    | To complete the sale select <b>Save &amp; Print Receipt</b> . |     |
| Returns are handled in a couple wa | To modify the sale, select <b>Back to Receipt.</b>            |     |

Saue Oply 7 Saue & Dript Descript Rescher

VERY IMPORTANT – Returns/Exchanges are only to be completed upon approval by a manager.

To begin a return/exchange, you must place the cursor in the "Find Receipt" text box. If you scan the receipt accidently while in the Enter Items text box, it will not find the receipt.

| New Sales         | Receipt        |
|-------------------|----------------|
| I Want T <u>o</u> | ▼ Find Receipt |

The Find Receipt window will pop up. Double-click the receipt to bring it up. If you do not have a receipt, you can search for the receipt in the Sales History list. Double-click it in the list to bring up its details.

A Return is the process of taking back a product without the customer receiving an alternate product. An Exchange is the process of taking in a returned item and providing an alternative product to the customer. Once you decide which process you want, click on the "I Want To" button in the top left of the POS screen. It will provide you a list of options.

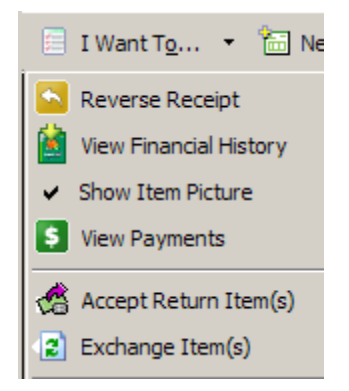

If you have the receipt, you can see on it how the customer paid for the product. If you do not have the receipt, click the View Payments button to see how the customer paid for the product. This is important in order to determine how you will refund any payments made previously.

If cash paid for the product, cash will be given for the refund.

If credit cards paid for the product, credit will be given to the credit card used. This is determined in the View Payments button where the last four digits of the credit card used is displayed.

If a Gift Certificate is used as payment, a Gift Certificate should be refunded to the customer.

If you accept a return item, it will bring up a list for you to select the product to return.

| Select | Description 1       | Description 2     | Size     | Attribute      | Price    | Q 🔺 |          |
|--------|---------------------|-------------------|----------|----------------|----------|-----|----------|
|        | Cash Drawer 16      | plus \$4.00 f     |          |                | \$103.45 | 1   |          |
|        | Star TSP 100 Rec    | Thermal Rec       |          |                | \$260.68 | 1   |          |
|        | Scanner barcod      | USB HH            |          |                | \$153.60 | 1   | 📄 📄 Sele |
|        | Credit Card Rea     | 3-track gift      |          |                | \$60.45  | 1   |          |
|        | Support - Remot     |                   |          |                | \$0.00   | 1   |          |
|        | PC Lenovo           | Lenovo SFF        |          |                | \$555.43 | 1   |          |
| •      | Monitor Acor. 10i   |                   | 10       |                | ê007.01  | Ŀ   |          |
| ? Can  | I accept a merchand | lise return witho | ut the f | ormer receipt? |          |     |          |

Place a check mark in the box of the product to return and then click Accept Return. It will add the item to a new Return Sales Receipt and make the item show in Red and make the values negative.

|          | ۹., | Item #   | Description 1      | Descr                                                                       | i 🍳     | Attribute   | Size    |      | ۲          | Qty     | ۹    | Price    | Discou        | Ext Price  |
|----------|-----|----------|--------------------|-----------------------------------------------------------------------------|---------|-------------|---------|------|------------|---------|------|----------|---------------|------------|
| <b>A</b> |     | 36       | Cash Drawer 16"    | plus<br>\$4.00 for<br>cable =<br>total.<br>cable for<br>star is<br>K-18-Sta |         |             |         |      |            | -1      |      | \$103.45 |               | (\$103.45) |
|          | Re  | turn ite | em - Receipt # 276 | 0                                                                           | riginal | Unit Price: | \$103.4 | 5 Ur | nit Discou | ınt: \$ | 0.00 | ) .      | Total Discour | nt: \$0.00 |

Click the Refund Payment button in the bottom right corner of POS.

| S Refund Payment | (날) Save & Print | Save Only | O Cancel |
|------------------|------------------|-----------|----------|
|                  | <u></u>          | ·         |          |

This brings up the Payment Tender screen.

| Receipt Total:      |           | <b>(\$103.45)</b> | Use second column to enter change or cash back due the<br>Change button or press Enter |               |               |  |  |  |  |
|---------------------|-----------|-------------------|----------------------------------------------------------------------------------------|---------------|---------------|--|--|--|--|
| Amount Due:         |           | \$0.00            |                                                                                        |               |               |  |  |  |  |
| Change Due:         |           | \$103.45          |                                                                                        | +             |               |  |  |  |  |
|                     | Method    | Amount T          | endered                                                                                | Change Amount |               |  |  |  |  |
| G <sub>SF1</sub>    | Cash      |                   |                                                                                        |               |               |  |  |  |  |
| SF2                 | Check     |                   |                                                                                        |               |               |  |  |  |  |
|                     |           | C                 | harge to                                                                               | Refund        |               |  |  |  |  |
| 🗒 <sub>SF3</sub> Cr | edit Card |                   |                                                                                        | 103.45        | Accept Change |  |  |  |  |

Choose the appropriate payment method and then Accept Change. Then follow the prompts for a credit card or click Save and Print for other payment methods.

An Exchange works in similar fashion but the beginning is the difference. You will scan the receipt and then click I Want To and choose Exchange Items. This will bring up a two section window. The top section will list the items on the receipt to choose for the exchange. The bottom section will allow you to enter the products that the customer wants in return.

| change I                                                                                                    | tems on a Re                                                             | ceipt                                                                                                    |                                                                            | QuickBoo                                                                                                    | ks Point of Sale                   |
|----------------------------------------------------------------------------------------------------|--------------------------------------------------------------------------|----------------------------------------------------------------------------------------------------|----------------------------------------------------------------------------|----------------------------------------------------------------------------------------------------|------------------------------------|
| Return Item(                                                                                                    | (s)                                                                      |                                                                                                    |                                                                            |                                                                                                    |                                    |
|                                                                                                    | Type item descrip                                                        | tion and press enter                                                                                                    | r, or scan item b                                                          | oarcode                                                                                                    | 23                                 |
| Find Item:                                                                                                    | < T                                                                      | ype/Scan item info h                                                                                                    | iere >                                                                     | ▼ Eind                                                                                                    |                                    |
| Item #                                                                                                    | 🕴 🎱 Dept Code                                                            | Description 1                                                                                                    | Attribute                                                                  | Size                                                                                                    | Qt                                 |
| <u>.</u>                                                                                                    |                                                                          |                                                                                                    |                                                                            |                                                                                                    | Remove Ite                         |
| (New) Excha                                                                                                    | nge Item(s)                                                              |                                                                                                    |                                                                            |                                                                                                    | Þ                                  |
| New) Excha                                                                                                    | nge Item(s)                                                              | tion and press enter                                                                                                    | r, or scan item b<br>here >                                                | parcode                                                                                                    | <u>)</u>                           |
| (New) Excha                                                                                                    | nge Item(s)                                                              | tion and press enter<br>ype/Scan item info h                                                                                                    | r, or scan item b<br>here >                                                | parcode                                                                                                    |                                    |
| New) Excha                                                                                                    | nge Item(s) —<br>Type item descrip<br>< T<br>f • Dept Code               | tion and press enter<br>ype/Scan item info h<br>Description 1                                                                                                    | r, or scan item b<br>ere >                                                 | oarcode<br><u>Find</u><br>Size                                                                                                    | Qt<br>Remove Ite                   |
| (New) Excha                                                                                                    | nge Item(s) —<br>Type item descrip<br>< T<br>f Oppt Code                 | tion and press enter<br>ype/Scan item info h<br>● Description 1                                                                                                    | r, or scan item b<br>ere.>                                                 | oarcode<br>Find<br>Size                                                                                                    | Qt<br>Remove Ite                   |
| (New) Excha                                                                                                    | nge Item(s) —<br>Type item descrip<br>< T<br>Dept Code<br>exchange items | tion and press enter<br>ype/Scan item info h<br>Description 1<br>referencing the origination of the power archerer                                                                                                    | r, or scan item b<br>here ><br>Attribute<br>inal receipt?                  | oarcode          Image: Size       Image: Size         Image: Size       Image: Size         Image: Size       Image: Si | Qt<br>Remove Ite                   |
| <ul> <li>(New) Excha</li> <li>Find Item:</li> <li>Item #</li> <li>Item #</li> <li>How do I</li> <li>Add the residuation of the second second s</li></ul> | nge Item(s)                                                              | tion and press enter<br>ype/Scan item info h<br>Description 1<br>referencing the origination of the new exchance of the new exchance of the origination of the origination of the new exchance of the new exchance o | n, or scan item b<br>here. ><br>Attribute<br>inal receipt?<br>ge items and | oarcode       Image: Size       Image: Size </td <td>Qt   Remove Ite   Exchange" below.</td>                                                                                                 | Qt   Remove Ite   Exchange" below. |

Once those items have been listed in both windows, click the Accept Exchange window. It will then convert the selected items to a Sales Receipt. The items being returned will be in red and the items being purchased will be in black. Then continue selling as normal by adding new items to the receipt or finish the sale by either Refunding any due money or Taking Payment if any balance is due. Complete the sale as normal.

A Reverse of a Receipt is basically a VOID but is not recommended for accounting purposes.

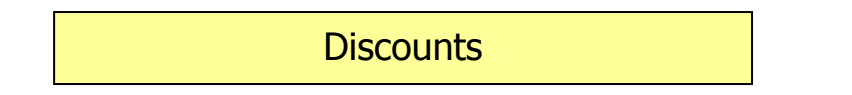

Discounts are handled in three ways – as a Price Level, as a line item discount and as a global discount. For Price Levels, you will click on the drop-down arrow for Price Level in the bottom right section of the Sales Receipt and choose the appropriate Price Level (Senior Discount or Employee Discount). By default, the Regular Price is always active.

| Price Level | Regular Price 💌 | SubTotal | \$0.00 |
|-------------|-----------------|----------|--------|
| Disc %      | 0.00            | Discount | \$0.00 |

Global Discounts are currently enabled and are entered in the box directly below Price Level. You will enter the actual percentage off (ex -25 for 25% off) and hit Enter or Tab to activate it and update the Sales Receipt. A global discount affects the entire Sales Receipt even items that have already been given an individual line item discount.

| Example | e of ( | Global | Discount |
|---------|--------|--------|----------|
|---------|--------|--------|----------|

| Price Level | Regular Price | <ul> <li>SubTotal</li> </ul> | \$3.99 |
|-------------|---------------|------------------------------|--------|
| Disc %      | 25.00         | Discount                     | \$1.00 |
| Tax %       | 7.500         | Tax                          | \$0.22 |

The Line Item Discount is made on the individual item added to the Sales Receipt. It is entered by either overwriting the price of the item or by adding the discount percentage amount in the Discount % field.

| Line Item Discount       |        |                 |          |            |           |        |               |              |
|--------------------------|--------|-----------------|----------|------------|-----------|--------|---------------|--------------|
| Item # 🎱 Description 1 👘 | Descri | Attribute       | Size     | ۲          | Qty       | Price  | e 🍳 Discou    | Ext Price    |
| 19 Shaker                |        |                 |          |            | 1         | 3.9    | 98.67%        | \$3.99       |
|                          |        |                 |          |            |           |        |               |              |
|                          | Origir | nal Unit Price: | \$300.00 | Unit Disco | ount: \$2 | 296.01 | Total Discoun | it: \$296.01 |

#### To Record End of Day

| End of Day | At the end of the day sales<br>receipts, receiving vouchers and<br>other new information must be<br>totaled and synchronized with your<br>financial software. The database is<br>also backed up and sales data is<br>sent to headquarters. |
|------------|----------------------------------------------------------------------------------------------------|
|            | Select the <b>End of Day</b> to activate this function.                                                                                                    |

#### End of Day

Complete multiple closing procedures at the same time! Select **Start** to run all checked options.

| Run End of Day Report                                                      |                                                 |
|----------------------------------------------------------------------------|-------------------------------------------------|
| Run General - Z-Out Drawer Count 💌 for                                     | Today 💌                                         |
| <ul> <li>Print Immediately (do not show preview)</li> </ul>                |                                                 |
| ✓ Back up your company data                                                |                                                 |
| Safeguard your data by creating a backup copy at                           | Default location                                |
| Include inventory pictures in backup                                       |                                                 |
| ✓ Send data to remote stores                                               | Already scheduled at 3:30 am                    |
| Your default Store Exchange settings, defined in co<br>your remote stores. | mpany preferences, will be used to send data to |

The End Of Day may also include two other choices including 1) Perform QuickBooks Financial Exchange and 2)Send Credit Card Data to Merchant Services. Regardless of what is listed, all choices should be checked every day.

# Click Start to Begin and the cash drawer will open for counting the cash.

### The Media Totals screen will also pop up.

| Media Totals     |                    |                 |            |        | ×        |
|------------------|--------------------|-----------------|------------|--------|----------|
|                  | Begin:             | Paid Out:       | Count:     | Leave: | Deposit: |
| Dollars          | 0.00               | 0.00            | 0.00       | 0.00   | 0.00     |
|                  |                    | Non-Currency: 1 | 5,812.06   |        |          |
| <u>R</u> emarks: |                    |                 |            |        |          |
|                  |                    |                 |            |        |          |
|                  |                    |                 |            |        |          |
|                  |                    |                 |            |        |          |
|                  |                    |                 |            |        |          |
| ? Help           | O <u>p</u> en Cash | Drawer          | 🧪 Keyboard | 🔽 ок   | O Cancel |

The Till (or daily float) is determined by management. For this example, we will use \$110.00. This will be the Begin and Leave amount to enter in the text boxes above.

| Media Totals            |             |                                    |                              |          |        | ×                    |
|-------------------------|-------------|------------------------------------|------------------------------|----------|--------|----------------------|
| Dollars 110.00          | Begin:      | Paid Out:<br>0.00<br>Non-Currency: | Count:<br>0.00 <br>21,102.16 | <u> </u> | Leave: | Deposit:<br>(110.00) |
| <u>R</u> emarks:        |             |                                    |                              |          |        |                      |
|                         |             |                                    |                              |          |        |                      |
|                         |             |                                    |                              |          |        |                      |
|                         |             |                                    |                              |          |        |                      |
| ? Help                  | Ogen Cash I | Drawer                             | 💓 Keyb                       | oard     | ок     | O Cancel             |
|                         |             |                                    |                              |          |        |                      |
|                         |             |                                    |                              |          |        |                      |
|                         |             | C                                  | Count:                       |          |        |                      |
| itton to the right of t | he Count:   | 0.00                               | 8                            |          |        |                      |

Click the button to the right of the Count:

This will bring up the manual Media Count window.

Count the number of bills and coins and place those amounts into the corresponding fields on the manual media count list. When you tab off Count, it will count all money and place those totals in the Total column based on the dollar amount you entered.

| Media Count     |         | ×         |
|-----------------|---------|-----------|
| Bill/Coin:      | Count:  | Total:    |
| 100's           | ٥       | 0.00      |
| 50's            | 0       | 0.00      |
| 20's            | 0       | 0.00      |
| 10's            | 0       | 0.00      |
| 5's             | 0       | 0.00      |
| 1's             | 0       | 0.00      |
| Susan-B Dollars | 0       | 0.00      |
| Half-Dollars    | 0       | 0.00      |
| Quarters        | 0       | 0.00      |
| Dimes           | 0       | 0.00      |
| Nickels         | 0       | 0.00      |
| Pennies         | 0       | 0.00      |
|                 | Total:  | 0.00      |
| P Help          | Num Pad | OK Cancel |

Then print the report that is generated.

The next two steps are an automatic database backup and then the system sends an update to the headquarters computer.

On the Store Exchange, keep Intuit Service as the default choice. Click Send to proceed. Once completed, hit Close. The Database copy is then initiated automatically. Once completed, click the OK to close window button.

| Clock Out and Log Out |
|-----------------------|
| Clock Out and Log Out |

Once End of Day has completed, you may then Clock Out and then Log Out. Push the ClockIn/Out button to get the screen to come up.

| Clock In/Out                                    | X                          |
|-------------------------------------------------|----------------------------|
| Clock In or Out                                 | QuickBooks Point of Sale   |
| Employees can clock in or out from this screen. |                            |
| Enter user name Sysadmin                        | Current time: 10:18 PM     |
| Enter password                                  | Current status: Clocked In |
|                                                 |                            |
| P Help Manage Clocked-in Employees              | Clock Out Cancel           |

You may also check your status with this screen by selecting your name from the drop-down list. You will see if you are logged in or not. Put your password in and click the Clock Out button. You are now clocked out.

To Log Out, click the Log In/Out button and then just click "Log Out". That will lock Point of Sale.

In order for the Store to send data to other stores, a special login should be created to allow for multi-store exchanges overnight. Login with this username and leave it logged in - do not lock the POS or it will not transmit data overnight as required.

To close the computer for the day, perform a "ctrl-alt, delete" to bring up the login screen for the computer and then click "Lock Computer". Do not use the "Log Off" choice and do not shut off the computer except for the once a week shutdown process. After locking the PC, turn off the monitor.